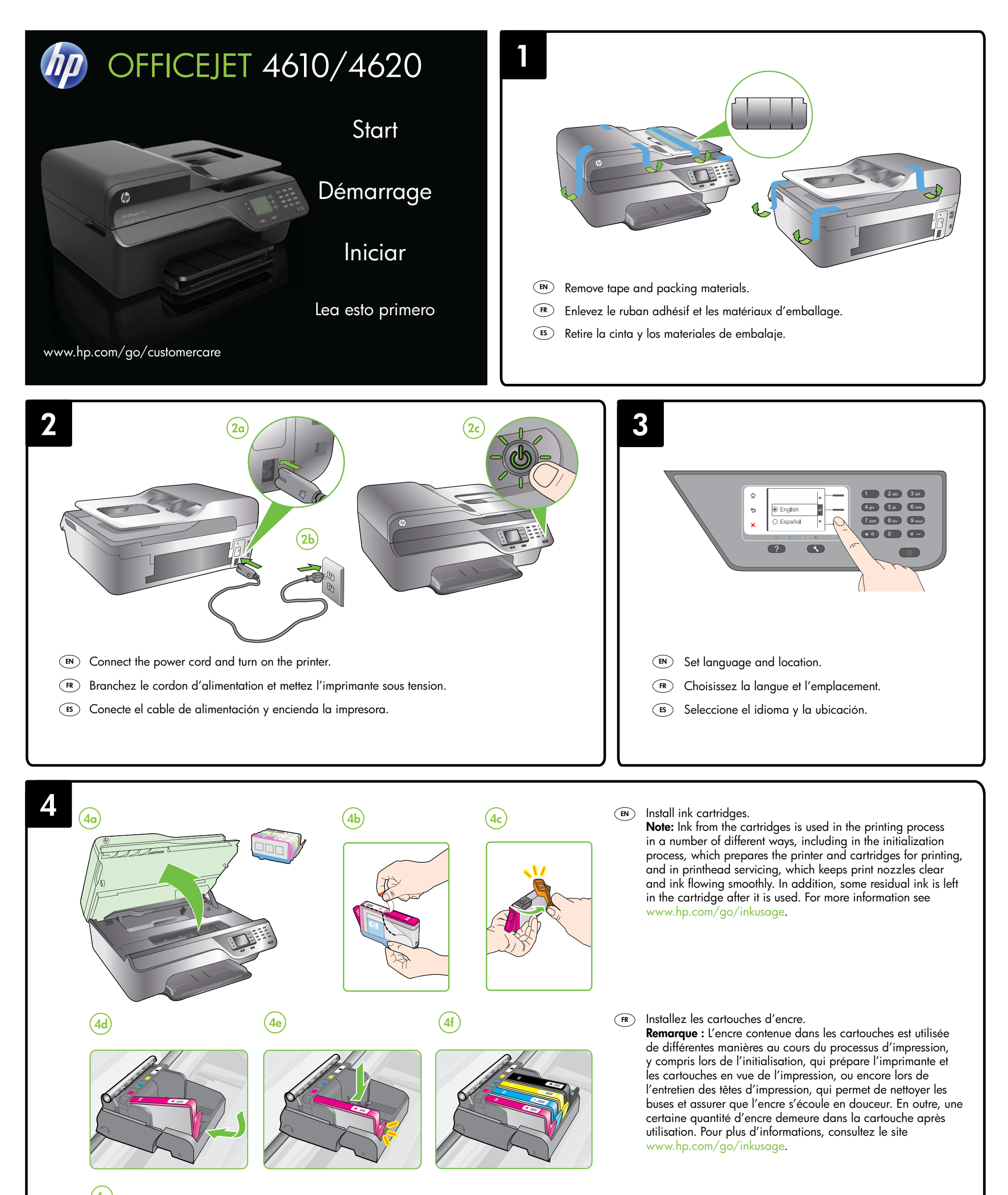

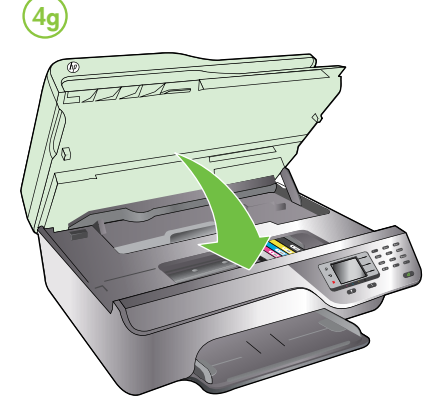

EN

FR

## (ES) Instale los cartuchos de tinta.

**Nota:** La tinta de los cartuchos se utiliza en el proceso de impresión de varias maneras, entre ellas en el proceso de inicio, que prepara la impresora y los cartuchos para la impresión, y en el mantenimiento de cabezales para mantener los inyectores de tinta limpios y el flujo de tinta correcto. Además, queda siempre tinta residual en el cartucho tras su utilización. Para obtener más información, consulte www.hp.com/go/inkusage.

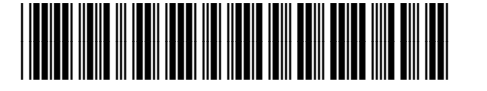

CR771-90036

(E) © 2012 Hewlett-Packard Development Company, L.P.

www.hp.com

Printed in China Imprimé en Chine 中国印刷 중국에서 인쇄

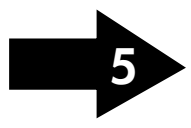

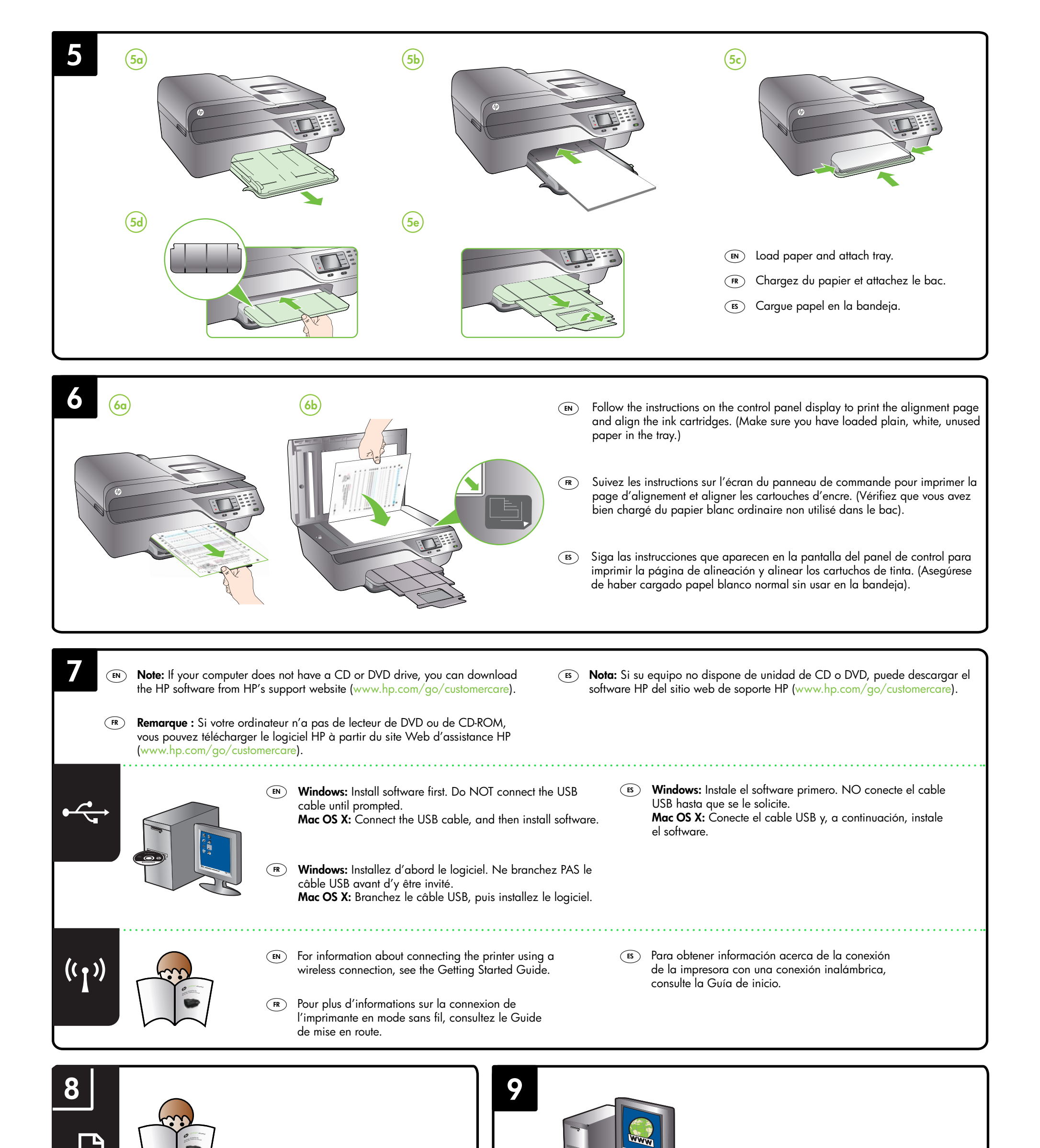

- For information about setting up the printer's fax features, see the Getting Started Guide.
- (FR) Pour plus d'informations sur les fonctions de télécopie de l'imprimante, consultez le Guide de mise en route.
- (ES) Para obtener información acerca de la configuración de las funciones de fax de la impresora, consulte la Guía de introducción.

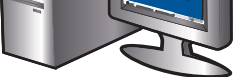

### (EN) Register the printer.

By taking just a few quick minutes to register, you can enjoy quicker service, more efficient support, and printer support alerts. If you did not register your printer while installing the software, you can register later at www.register.hp.com.

### (FR) Enregistrez l'imprimante.

En consacrant seulement quelques minutes à l'enregistrement de votre produit, vous bénéficierez d'un service plus rapide, d'une assistance plus efficace et recevrez des alertes de maintenance pour votre imprimante. Si vous n'avez pas enregistré votre imprimante au cours de l'installation du logiciel, vous pourrez le faire ultérieurement à l'adresse www.register.hp.com.

# (IS) Registre la impresora.

Le Îlevará unos pocos minutos registrarse y disfrutar de un servicio técnico más rápido y eficaz, además de recibir avisos sobre asistencia de los productos. Si no registró la impresora durante la instalación del software, puede hacerlo posteriormente en www.register.hp.com.